## PREÇO DE VENDA POR ESTADO FMCAIPCUF

Explicação: Permite relacionar um produto com um Estado, definindo o valor unitário que o produto assumirá quando vendido para este estado, podendo ou não ter comissão.

## > Para realizar essa operação acesse o módulo: *Faturamento*.

| Menu Geral - JOTEC - 0000095.02 - 1114 - Mozilla Firefox                  |                                |                                 |                                    |                                     |                                                                                                    |
|---------------------------------------------------------------------------|--------------------------------|---------------------------------|------------------------------------|-------------------------------------|----------------------------------------------------------------------------------------------------|
| 172.16.1.28/cgi-bin/jotec.exe?ERRO=&ABV=S+U+P+O+R+T+E&C999                | =JOTEC&C002=&tipfab=2&RAZSOC=S | UPORTE++JOTEC&USUAR=TECNICO&IP_ | PORTA_SE=sistema.jotec.com.br%3A80 | 078&idd=suporte&dir=MATRIZ&BANCO_LO | CAL=cont05&JP_LOCAL=172.16.1.28&STATUS_CONEXAO=2&EhAsp=S&                                            |
|                                                                           |                                |                                 |                                    |                                     | ALT THE LAST TECNOLOGIA EM SOFTWARE                                                                  |
| Sistemas<br>Faturamento<br>Serviços<br>CRM - SAC                          | Faturamento                    | Serviços                        | CRM - SAC                          | Telemarketing                       | A c e s s o         R á p i d o           Centro de Custo         Gera conta rateio/centro de custos |
| Telemarketing O<br>EDI O<br>Mala Direta O                                 | Mala Direta                    | Estoque                         | Compras                            | ELPR                                | Conta de rateio Compras Pedido                                                                       |
| PDV V<br>Estoque V<br>Compras V<br>ELPR V<br>Benducina                    | Produção                       | Gerenc. de projetos             | Contas a Pagar                     | Contas a Receber                    | Contas a Receber Duplicatas Fluxo de Caixa Previsão financeira                                       |
| Gerenc. de projetos 🧭<br>Contas a Pagar 🔗<br>Contas a Receber 🤗<br>Bancos | Bancos                         | Fluxo de Caixa                  | Centro de Custo                    | Exportador                          | Faturamento<br>Pedido por cliente<br>Pedido<br>Etiqueta rabeo                                        |
| Fluxo de Caixa<br>Centro de Custo<br>Exportador<br>Gestor                 | Gestor                         | Importador                      | Auditor                            | Filiais                             | Participação nas vendas<br>Pedido<br>Duplicata                                                       |
| Importador Ø<br>Auditor Ø<br>Filiais Ø<br>Estatísticas & Gráficos Ø       | Estatísticas &<br>Gráficos     | Fiscal                          | Contabilidade                      | Diário Auxiliar                     | Fiscal                                                                                               |
| Fiscal O<br>Contabilidade O<br>Diário Auxiliar O<br>Ativo Fixo O          | Ativo Fixo                     | Folha de<br>Pagamento           |                                    |                                     | Commerce V<br>Reference V                                                                            |
| Folha de Pagamento 🕜                                                      | CRM   SAC   BI   B             | 2B   B2C   GESTOR   SIGE   ER   | P   PCP   MRP                      |                                     |                                                                                                    |
| JPORTE JOTEC                                                              |                                | TECNICO                         | 28/08/2015                         | MATRIZ                              | Sair                                                                                                 |

> Em seguida acesse: *Arquivo* > *Preço de Venda por Estado*.

| Menu do Faturamento - JOTEC - jtfmme01 - 0000052 - Mozilla T12.161.28/cgi-bin/jtfmme01.exe?PR0G=jotec                                                                                                    | Firefox                                                                                                    |                                                                |                                   |                                          |                                                         |                                                             |                                                  |                                                     |
|----------------------------------------------------------------------------------------------------|----------------------------------------------------------------------------------------------------|----------------------------------------------------------------|-----------------------------------|------------------------------------------|---------------------------------------------------------|-------------------------------------------------------------|--------------------------------------------------|-----------------------------------------------------|
|                                                                                                    |                                                                                                    |                                                                |                                   |                                          |                                                         |                                                             |                                                  | TECNOLOGIA EM SOFTWARE                              |
| Sistemas                                                                                                    | <u>Arquivo</u> A <u>t</u> ualizaçã                                                                                                    | o <u>C</u> onsulta                                             | R <u>e</u> latório                | Estatisticas vendas                      | Geradores                                               |                                                             |                                                  | FATURAMENTO                                         |
| Serviços O -<br>CRM - SAC O<br>Telemarketing O<br>Estoque O<br>Estoque O<br>ELPR O<br>Produção O<br>Cortas a Pagar O<br>Cortas a Pagar O<br>Cortas a Receber O<br>Bancos O<br>Fluxo de Caixa O<br>Exportador O<br>Exportador O<br>Importador O<br>Auditor O | Cadastros<br>Empresa<br>Condição fatura<br>Forma de paga<br>Categoria<br>Cargo<br>Região<br>Cliente<br>Endereços de c<br>Informações co<br>Preço de venda | mento<br>nento<br>obrança e entr<br>nplementares<br>por estado | rega<br>do XML                    |                                          | Relaciona<br>Relacionamento<br>Relacionamento           |                                                             | Tabulador<br>Tabulador<br>Tabulador<br>Tabulador | dores<br>de formulários<br>de etiquetas<br>balanças |
| Suporte eletrônico<br>Treinamento<br>Melhorando sua empresa<br>SU P O R TE / AD M. JOTEC                                                                                                    |                                                                                                    | L-Clie<br>P-Per<br>N-Nota<br>V-Altera                          | entes<br>dido<br>Fiscal<br>pedido | M-Emite<br>I-Emite<br>O-Conde<br>U-Const | e pedido<br>duplicata<br>nsa Dupl.<br>ulta Nota<br>MATR | Q-Estoque re<br>D-Produto p/o<br>X-Extrato pe<br>F-Menu Ini | serva<br>cliente<br>edido<br>cial                |                                                     |

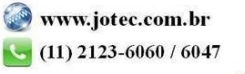

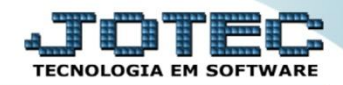

Será aberta a tela abaixo. Para efetuar o cadastro basta informar o (1) Código, o (2) Produto, o (3) Preço Unitário, o (4) Estado, a (5) % Comissão e caso não haja comissão marque a flag não possui comissão. Clique do Disquete para incluir.

| Cadastro - Preço de venda por estado - JOTEC - jtfmue53 - | 0000005 - Mozilla Firefo | x          |             |                     |                 |   |  |
|-----------------------------------------------------------|--------------------------|------------|-------------|---------------------|-----------------|---|--|
| 172.16.1.28/cgi-bin/jtfmue53.exe                          |                          |            |             | _                   |                 |   |  |
|                                                           |                          |            | D 🗚 🔚       | 2 🕘 🕺               |                 |   |  |
|                                                           | Código                   | AL001      |             |                     |                 |   |  |
|                                                           | Produto                  | PROD TESTE | PRODUTO TE  | STE                 |                 |   |  |
|                                                           | Preço unitário           | 1.000,00   | Estado AL 🔹 | Não possui comissão | % Comissão 2,00 |   |  |
|                                                           |                          | 3          | 4           |                     |                 | 5 |  |
|                                                           |                          |            |             |                     |                 |   |  |
|                                                           |                          |            |             |                     |                 |   |  |
|                                                           |                          |            |             |                     |                 |   |  |

Em seguida, basta acessar o *cadastro do cliente*, ir até a opção de "*forma de pagamento*", relacionar o preço de venda cadastrado e salvar.

| 🕘 Cadastro de clientes - JOTEC - jtgeccli - 0000177.02 - Mozilla Firefox                                                                                                    | - 0 <b>- X</b> |
|----------------------------------------------------------------------------------------------------|----------------|
| 312161.28/cgi-bin/fgeccliexe/ERR0=8ABV=5+U+P+0+R+T+E&C999=&C002=&RAZSOC=SUPORTE++)OTEC&USUAR=TECNICO&IP_PORTA_SE=sinternajotec.com.br/i3A80788idd=suporte&dir=MATRIZ&BANCO_LOCAL=172.16.128&STATUS_CONEXAO=28 | ¿EhAsp=S&CorE  |
|                                                                                                    | ^              |
| <u>Т-Торо</u>                                                                                                    |                |
| Forma de pagamento<br>Dias Tipo %                                                                                                    | u              |

- Feito isso, ao realizar a inclusão do pedido de venda, após informar o cliente, o preço de venda será sugerido ao incluir o produto relacionado no pedido.
  - ✓ Obs.: Poderão ser realizados vários cadastros de preço venda para o mesmo estado e o mesmo produto, desde que o código do cadastro seja diferente. Ex: AL001, AL002, AL003...

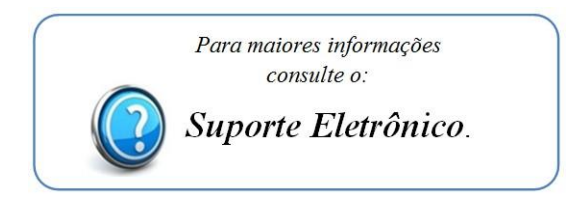

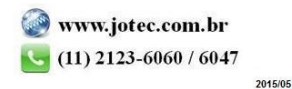